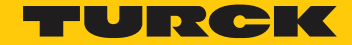

Industri<mark>al</mark> Au<mark>tomation</mark>

# **BLXX-PG-EN-IP for ControlLogix**

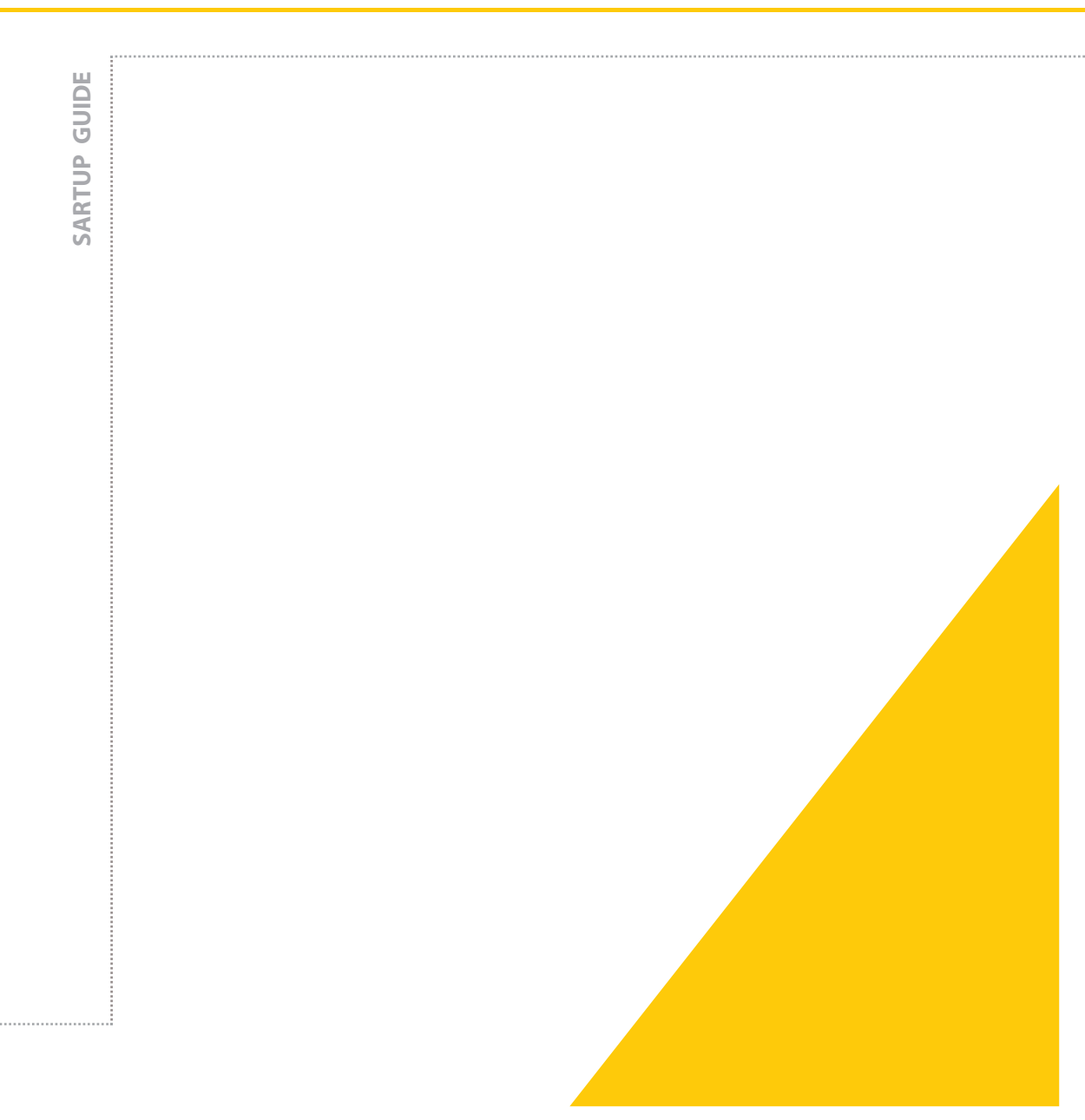

G1025 Published 8/28/2013

#### Content

| 1 | Intro | duction                                    | 3   |
|---|-------|--------------------------------------------|-----|
|   | 1.1   | About this Startup Guide                   |     |
| 2 | Requ  | ired Parts                                 | 3   |
|   | 2.1   | Hardware                                   |     |
|   | 2.2   | Software                                   |     |
|   | 2.3   | Target, library and program files          |     |
| 3 | Setu  | p                                          | . 3 |
|   | 3.1   | Hardware Setup                             |     |
|   | 3.2   | PC Setup5                                  |     |
|   | 3.3   | Software Installation                      |     |
| 4 | Sam   | ple Project                                | . 9 |
|   | 4.1   | Create New Project                         |     |
|   | 4.2   | PLC I/O Configuration                      |     |
|   | 4.3   | Write a program                            |     |
|   | 4.4   | Configuring the Communication Parameters17 |     |
|   | 4.5   | Download the Project                       |     |
| 5 | Ethe  | rNet Communication                         | 21  |
| 6 | Appe  | endix A – Gateway Status Register          | 29  |

# **1** Introduction

#### 1.1 About this Startup Guide

This manual contains information about setting up a programmable EtherNet/IP gateway. This example uses BL67 hardware. With the exception of the IO modules, the setup for a BL20 programmable EtherNet/IP gateway is identical.

# 2 Required Parts

#### 2.1 TURCK Hardware

- The following parts will be required to setup this system.
- BL67-PG-EN-IP Programmable EtherNet/IP gateway
- BL67-8DI-P 8 discrete input module
- BL67-8DO-0.5A-P 8 discrete output module
- BL67-B-4M12 BL67 base module
  - o two bases will be needed one for each discrete module
- RSSD RJ45S 441-\*M \*=length in meters
- A 24 VDC power supply
- 24 VDC discrete input and output devices with M12 connectors

#### 2.2 Other Hardware

- ControlLogix rack
- 1756 Controller module
- 1756 EtherNet Communication module

## 2.3 Software

The following software will be required to setup this system.

- CoDeSys v 2.3.9.26 (<u>http://turck.us/Support/Software\_~\_Videos/</u>)
- RSLogix5000

## 2.4 Target, library and program files

The following files will be required to setup this BLident system.

 Targets.zip – Target Files for CeDeSys for all Gateways (http://turck.us/Support/Software ~ Videos/)

# 3 Setup

## 3.1 Hardware Setup

- 1. Prepare the BL67 hardware.
- 2. Set the IP address of the gateway. The rotary switches should be set to a value between 000 and 254. In this case the first three bytes of the IP address are always 192.168.1. The last byte of the IP address is set using the rotary switches.
- 3. Power up the programmable gateway.
- 4. Push the SET button for 10 to store the gateway configuration.

After the reboot, the gateway I/O LED should be solid green. The hardware is ready. The final configuration should look like the figure below.

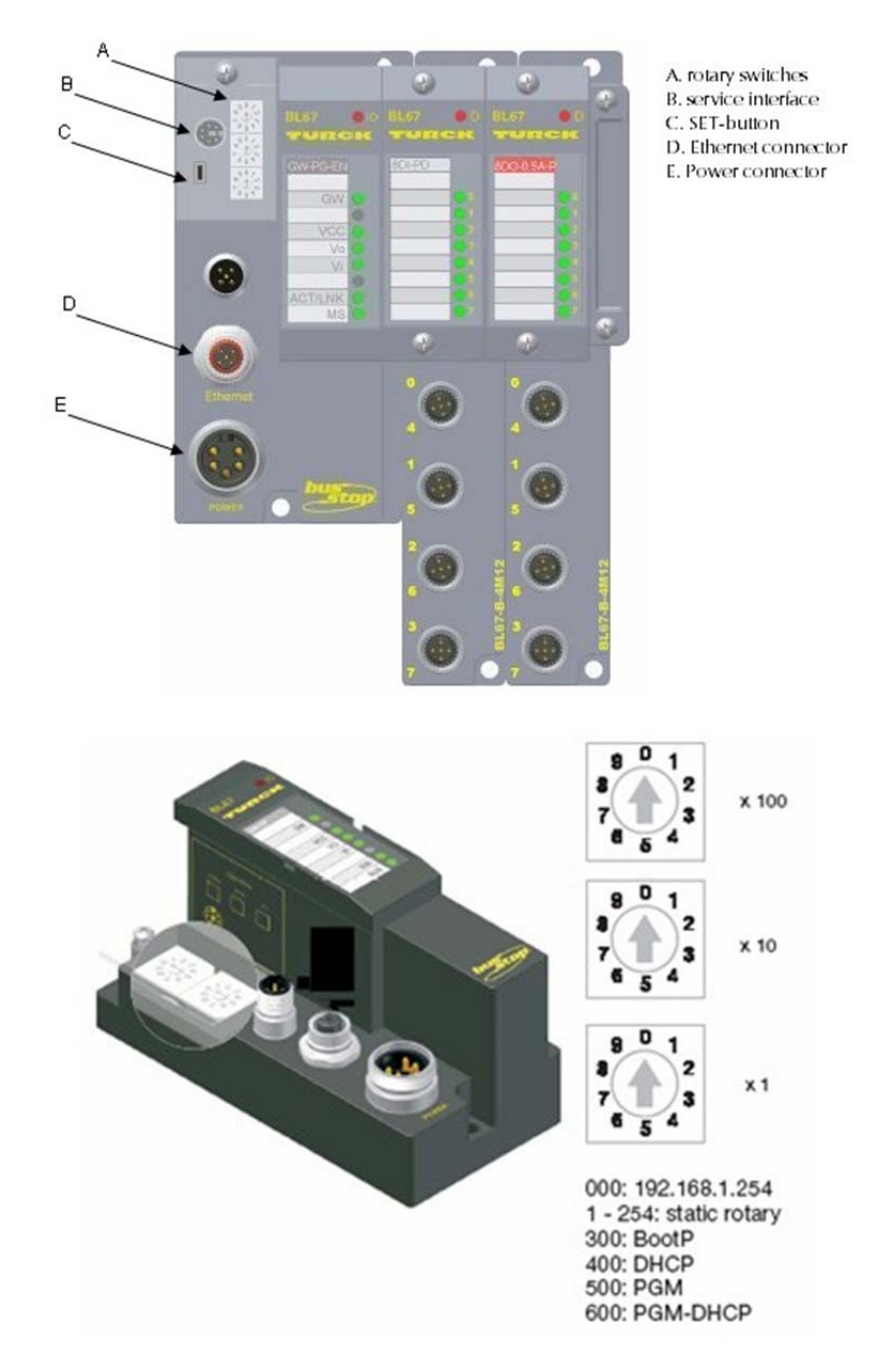

5. Connect the gateway to the PC using the Ethernet programming cable.

## 3.2 PC Setup

1. Open the "Network Connections" folder.

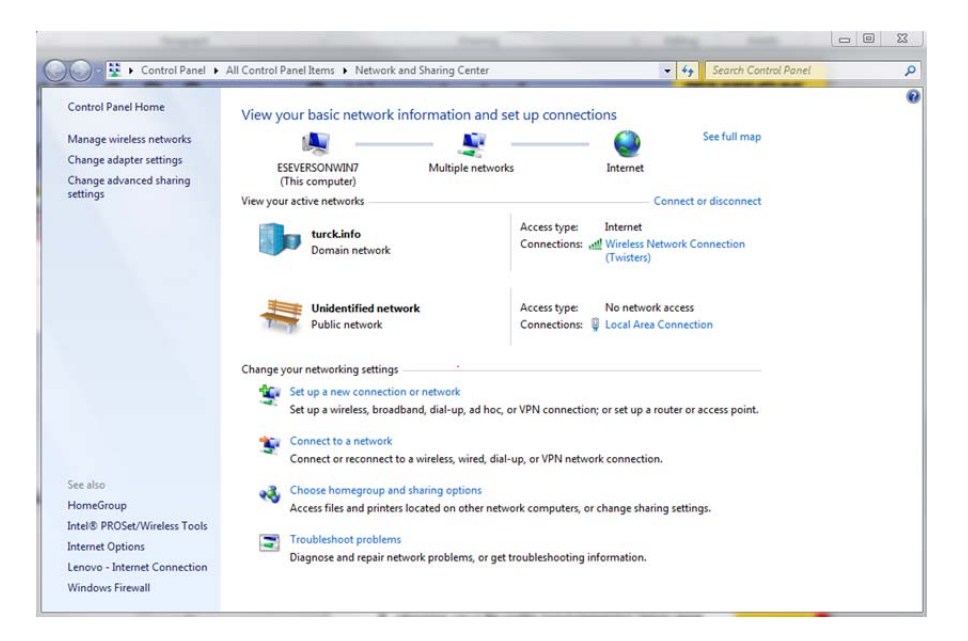

2. Right-click on the "Local Area Connection" icon and choose "Properties."

| Connect using:                              | aurig                                |        |        |   |
|---------------------------------------------|--------------------------------------|--------|--------|---|
| Intel(R) 82579LM Gigabit Network Connection |                                      |        |        |   |
|                                             |                                      | Conf   | figure |   |
| This connection                             | uses the following items:            |        | 2      | _ |
| Client f                                    | for Microsoft Networks               |        |        |   |
| Virtual                                     | PC Network Filter Driver             |        |        |   |
| 🗹 📙 Qo S Pa                                 | acket Scheduler                      |        |        | - |
| File and                                    | d Printer Sharing for Microsoft Netw | orks   |        | - |
| GEIP F                                      | PROFINET DCP                         |        |        |   |
| 🗹 🔺 Interne                                 | et Protocol Version 6 (TCP/IPv6)     |        |        |   |
| 🗹 🔺 Interne                                 | et Protocol Version 4 (TCP/IPv4)     |        |        | - |
| •                                           | III                                  | à      | +      |   |
| Install                                     | Uninstall                            | Prop   | erties |   |
| Description                                 |                                      |        |        | _ |
| Allows your o                               | computer to access resources on a 1  | Micros | oft    |   |
| network.                                    |                                      |        |        |   |
|                                             |                                      |        |        |   |
|                                             |                                      |        |        |   |
|                                             |                                      |        |        |   |

3. Highlight "Internet Protocol (TCP/IP)" and click on the "Properties" button.

| Internet Protocol Version 4 (TC                                                                                                    | P/IPv4) Properties |  |  |  |  |  |
|----------------------------------------------------------------------------------------------------|--------------------|--|--|--|--|--|
| General                                                                                                    |                    |  |  |  |  |  |
| You can get IP settings assigned automatically if your network support<br>this capability. Otherwise, you need to ask your network administrator<br>for the appropriate IP settings. |                    |  |  |  |  |  |
| Obtain an IP address aut                                                                                                    | comatically        |  |  |  |  |  |
| Ouse the following IP addr                                                                                                    | ess:               |  |  |  |  |  |
| IP address:                                                                                                    | 192.168.1.1        |  |  |  |  |  |
| Subnet mask:                                                                                                    | 255.255.255.0      |  |  |  |  |  |
| Default gateway:                                                                                                    | N. N. (N)          |  |  |  |  |  |
| Obtain DNS server addre                                                                                                    | ss automatically   |  |  |  |  |  |
| Ose the following DNS se                                                                                                    | rver addresses:    |  |  |  |  |  |
| Preferred DNS server:                                                                                                    | · · · · · · · ·    |  |  |  |  |  |
| Alternate DNS server:                                                                                                    |                    |  |  |  |  |  |
| Validate settings upon e                                                                                                    | xit Advanced       |  |  |  |  |  |
|                                                                                                    | OK Cancel          |  |  |  |  |  |

- 4. Choose the "Use the following IP address" option and set the IP address to 192.168.1.x. The x can be set to anything from 0-255 and must be a unique number. It cannot be the same as the IP address chosen for the gateway.
- 5. The "Subnet Mask" should be set to 255.255.255.0.
- 6. Close the "Internet Protocol (TCP/IP) Properties" and "Local Area Connection Properties" windows by clicking the "OK" button.

#### 3.3 Software Installation

The CoDeSys software and all TURCK target files will need to be downloaded and installed before downloading to a gateway and running this sample project. The required version of CoDeSys is version 2.3.9.26. The software can be downloaded from the following from the TURCK website: <u>http://www.turck.us/Support/Software ~ Videos/.</u> This start-up guide assumes that the software and its file and directory structure are created in the default folders dur- ing installation.

The target files, found on the same website as the CoDeSys software, also need to be downloaded. Download Targets.zip. There is no specific folder that these files need to be saved in. To install the target files into the CoDeSys software follow the instructions below. 1. Open the InstallTarget program.

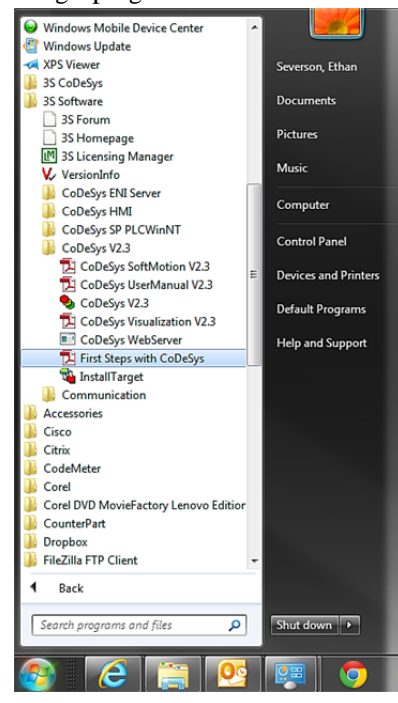

2. Click on the "Open..." button.

| InstallTarget           |                    |
|-------------------------|--------------------|
| Installation directory: |                    |
| Possible Targets:       | Installed Targets: |
|                         | Close              |

3. Open Turck-PGs.tnf file in the folder where the target files have been saved.

| Look in: 🚺 TSP_Turck_all_PGs_v2.0.0.0 | - 🗢 🗈 💣 📼          |             |      |
|---------------------------------------|--------------------|-------------|------|
| Name                                  | Date modified      | Туре        | Size |
| BL20_PG_EN_Cfg                        | 7/18/2013 12:48 PM | File folder |      |
| BL20_PG_EN_DN_JA_Cfg                  | 7/18/2013 12:48 PM | File folder |      |
| BL20_PG_EN_DN_JA_Lib                  | 7/18/2013 12:48 PM | File folder |      |
| BL20_PG_EN_IP_Cfg                     | 7/18/2013 12:48 PM | File folder |      |
| BL20_PG_EN_IP_Lib                     | 7/14/2011 10:27 AM | File folder |      |
| BL20_PG_EN_Lib                        | 7/18/2013 12:48 PM | File folder |      |
| BL67_PG_DP_Cfg                        | 7/18/2013 12:48 PM | File folder |      |
| BL67_PG_DP_Lib                        | 7/18/2013 12:48 PM | File folder |      |
| BL67_PG_EN_Cfg                        | 7/18/2013 12:48 PM | File folder |      |
| BL67_PG_EN_DN_Cfg                     | 7/18/2013 12:48 PM | File folder |      |
| BL67_PG_EN_DN_Lib                     | 7/18/2013 12:48 PM | File folder |      |
| BL67_PG_EN_IP_Cfg                     | 7/18/2013 12:48 PM | File folder |      |
| BL67_PG_EN_IP_DN_Cfg                  | 7/18/2013 12:48 PM | File folder |      |
| BL67_PG_EN_IP_DN_Lib                  | 7/14/2011 10:27 AM | File folder |      |
| BL67_PG_EN_IP_Lib                     | 7/14/2011 10:27 AM | File folder |      |
| BL67_PG_EN_Lib                        | 7/18/2013 12:48 PM | File folder |      |
| BL67-PG-DP_GSD_v3.5                   | 7/18/2013 12:48 PM | File folder |      |
| BLxx                                  | 7/18/2013 12:48 PM | File folder |      |
| Dommon_Lib                            | 7/18/2013 12:48 PM | File folder |      |
| Turck-PGs.tnf                         | 7/18/2013 12:48 PM | TNF File    | 1 KB |

- 4. The BL67-PG-EN-IP target will be located in the "Possible Targets:" window. The targets can be installed individually or all at once.
  - a. The "Installation directory:" will be filled in automatically. To avoid possible errors while opening, compiling and downloading projects into the gateways the default directory should be used. The default directory should be C:\Program Files (x86)\Common Files\CAA-Targets\Turck\.

| Installation directory | Program Files (x86)\Comm | $\triangleright$                             |
|------------------------|--------------------------|----------------------------------------------|
| Possible Targets:      | Open                     | Turck<br>⊕- 3S-Smart Software Solutions GmbH |
|                        |                          |                                              |
|                        | Install                  |                                              |
|                        | Remove                   |                                              |
|                        |                          |                                              |
| ,                      |                          | Close                                        |

5. To install individual target, highlight BL67-PG-EN-IP in the "Possible Targets:" and click on "Install" button. The BL67-PG-EN-IP target can now be seen in the "Installed targets."

6. To install all the targets, highlight "Turck" and click on "Install" button. All TURCK targets can now be seen in the "Installed targets."

## 4 Sample Project

The following steps will take you through the steps required to create, compile, download and run a new CoDeSys project. The EtherNet/IP communication will also be discussed. The CoDeSys software will need to be installed for the following steps. The recommended version is 2.3.9.26. The hardware will not work with versions higher than 3.0.

#### 4.1 Create New Project

- 1. Start CoDeSys
- 2. Open a new project
  - a. File >> New

| ۹,            | CoDe                           | Sys                      |        |                 |        |        |      |        |
|---------------|--------------------------------|--------------------------|--------|-----------------|--------|--------|------|--------|
| File          | Edit                           | Project                  | Insert | E <u>≍</u> tras | Online | Window | Help |        |
| N             | ew                             |                          |        |                 |        |        |      |        |
| N<br>0<br>9   | ew fro<br>pen<br>lose          | m <u>t</u> emplat        | te     |                 |        |        |      | Ctrl+O |
| <u>5</u><br>5 | ave<br>ave <u>a</u> s<br>ave/M | <br>ail Arc <u>h</u> ive | e      |                 |        |        |      | Ctrl+5 |

3. Select the BL67-PG-EN-IP target

| Target Settings | CONTRACTOR OF THE OWNER.                                   | and the second second | ×      |
|-----------------|------------------------------------------------------------|-----------------------|--------|
| Configuration:  | BL67-PG-EN-IP                                              | -                     |        |
| Target Platform | BL20-PG-EN<br>BL20-PG-EN-CAN<br>BL 20-PG-EN-DN-IA          |                       | 1      |
| Platform:       | BL20-PG-EN-IP<br>BL67-PG-EN<br>BL67-PG-EN<br>BL67-PG-EN-DN | E                     |        |
|                 | BL67-PG-EN-IP-<br>BL67-PG-EN-IP-DN                         |                       |        |
| ☐ Intel byte c  | nder                                                       |                       |        |
| -               |                                                            | Default OK            | Cancel |

#### 4. Click "OK"

- a. Use the default settings
- b. NEVER change the "Byte Addressing Mode" setting

| arget Platform   Memory Layout   Ge | neral Network functionality Visualization |                                |
|-------------------------------------|-------------------------------------------|--------------------------------|
| - 1/O-Configuration                 |                                           |                                |
| 🔽 Configurable                      | 🔲 Download as file                        |                                |
|                                     | No address check                          |                                |
|                                     | Download symbol file                      | VAR_IN_OUT as reference        |
|                                     | Symbol config from INI file               | ✓ Initialize inputs            |
| Byte addressing mode                | PLC Browser                               | Load bootproject automatically |
| ✓ Initialize zero                   | ✓ Trace                                   | ☐ SoftMotion                   |
| 🔽 Online Change                     |                                           | Retain forcing                 |
| Update unused I/Os                  |                                           |                                |

- 5. Choose a programming language
  - a. This example project is written in LD (ladder logic)
- 6. Use the default Name "PLC\_PRG."
  - a. PLC\_PRG is similar to OB1 in Siemens. This is the program that gets executed automatically. If you change the name, and do not do a TASK configuration, the program will not run.
  - b. The Type of the POU should be "Program."

| Name of the new POU: | PLC_PRG             | OK     |
|----------------------|---------------------|--------|
| Type of POU          | Language of the POU | Cancel |
| Program              | CIL                 | -      |
| C Function Block     |                     |        |
| C Function           | C FBD               |        |
| Return Type:         | C SFC               |        |
| BOOL                 | C ST                |        |
| _                    | C CFC               |        |

- 7. Click "OK"
- 8. Save your new project
  - a. File >> Save as...
  - b. Choose a directory

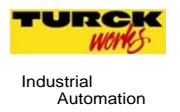

- c. Enter a name
- d. Click "Save"

This is your new project

| • | 🗞 CoDeSys - (Untitled)* - [PLC_PRG (PRG-LD)]                                                                             |     | 3      |
|---|----------------------------------------------------------------------------------------------------|-----|--------|
|   | 🎭 File Edit Project Insert Extras Online Window Help                                                                     | - 8 | ×      |
|   |                                                                                                    |     |        |
|   | POUs         0001         PROGRAM         PLC_PRG           0002         VAR         0003         END_VAR           0004 |     | +      |
|   |                                                                                                    |     | •<br>• |
| H |                                                                                                    | +   |        |
|   |                                                                                                    |     |        |
|   |                                                                                                    |     |        |

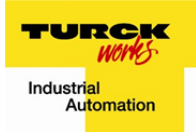

## 4.2 PLC I/O Configuration

- 1. Open the BL67 IO configuration
  - a. Resources tab >> PLC Configuration >> Configuration BL67-PG-EN-IP >> BL67-IO[SLOT] >> Input/Output

| a Resources<br>⊢ Giobal Variables<br>⊢ Ibray BL∞loSys.lb 19.1.07 08:2<br>⊢ Gai Tools<br>⊢ Malam configuration<br>∭ Chray Manager                                                                                                    | E-Configuration BL67-PG-EN-IP<br>BL67-I0[SL07]<br>Ethernet/IP Words[SL07] | Base parameters Input/Output User parameters<br>Max. length of input data: 1024 Byte<br>Max. length of incluput data: 1024 Byte<br>Max. length of in-/output data: 2048 Byte<br>Max. length of in-/output data: 2048 Byte                                                                                                    | Length of input data:<br>Length of output data:<br>Length of in-/output data:<br>Number of modules: | 0 Byte<br>0 Byte<br>0 Byte<br>0 |
|----------------------------------------------------------------------------------------------------|---------------------------------------------------------------------------|----------------------------------------------------------------------------------------------------|----------------------------------------------------------------------------------------------------|---------------------------------|
| Tools     Marm configuration     Marm configuration     Litzay Manager     Did Log     PLC - Browser     PLC - Browser     PLC - Browser     PLC - Browser     PLC - Stromseton     Sampling Trace     Taget Settings     Taget Settings     Volk-ond Recipe Manager     Workspace | •                                                                         | B: Input Modules           B: Input Modules           B: B: 401-P           B: B: 57-401-P0           B: B: 57-401-P0           B: B: 57-801-P0           B: B: 57-801-P1           B: B: 57-801-P1           B: B: 57-801-P1           B: B: 57-801-P1           B: B: 57-281-P1           B: B: 57-281-P1           B: B: B: 74-281-P1           B: B: 57-281-P1           B: B: 57-281-P1           B: B: 57-281-P1           B: B: 57-281-P1           B: B: 57-281-P1           B: B: 57-281-P1           B: B: 57-281-P1           B: B: 57-281-P1           B: B: 57-281-P1 | Selected Modules                                                                                    |                                 |
| ) PD                                                                                                    | ۲                                                                         |                                                                                                    |                                                                                                    |                                 |

2. Insert the 8DI-P module by highlighting it and clicking the "Select>>" button.

| 🔩 CoDeSys - (Untitled)* - [PLC Configura                                                                                                    | ation]                                                  |                                                                                                    |                                 |
|----------------------------------------------------------------------------------------------------|---------------------------------------------------------|----------------------------------------------------------------------------------------------------|---------------------------------|
| File Edit Project Insert Extras                                                                                                    | Online Window Help                                      |                                                                                                    | _ & ×                           |
|                                                                                                    |                                                         |                                                                                                    |                                 |
| Resources     Sicbal Variables     Sicbal Variables     Sicbal Vari | E-Conliguration BL6-FC-EW-IP<br>Ethernet/IP Words[SLOT] | Base parameters     hput/Output     User parameters       Max. length of input data:     1024     Byte     Length of input data:       Max. length of output data:     1024     Byte     Length of input data:       Max. length of inv/output data:     2048     Byte     Length of inv/output data:       Max. number of modules:     34     Number of modules:       Input Modules     34     Number of modules:       BLS7-401PD     BLS7-401PD     Select >>       BLS7-201P     BLS7-201P     Select >>       BLS7-201P     BLS7-201P     Select >>       BLS7-201P     BLS7-201P     Select >>       BLS7-201P     BLS7-201P     Properties       BLS7-201P     BLS7-201P     BLS7-201P       BLS7-201P     BLS7-201P     Properties       BLS7-201P     BLS7-201P     BLS7-201P       BLS7-201P     BLS7-201P     BLS7-201P       BLS7-201P     BLS7-201P     BLS7-201P       BLS7-201P     BLS7-201P     BLS7-201P       BLS7-201P     BLS7-201P     BLS7-201P       BLS7-201P     BLS7-201P     BLS7-201P       BLS7-201P     BLS7-201P     BLS7-201P       BLS7-201P     BLS7-201P     BLS7-201P       BLS7-201P     BLS7-201P     BLS7-201P       BLS7 | 0 Byte<br>0 Byte<br>0 Byte<br>0 |
| <                                                                                                    | ۲                                                       |                                                                                                    | •                               |
| <u></u>                                                                                                    | •                                                       |                                                                                                    | ONLINE OV READ                  |

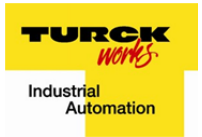

- 3. Repeat for the 8DO-0.5A-P module.
- 4. Got the EtherNetIP configuration
  - a. Resources tab >> PLC Configuration >> Configuration BL67-PG-EN-IP >> Ethernet/IP Words[SLOT] >> Input/Output tab
- 5. Insert one input and one output register by highlighting the registers and clicking the "Select>>" button

| Resources     Global Variables     Global Variables     Global Variables     Global Variables     Global Variables     Global Variables     Global Variables     Global Variables     Global Variables     Global Variables | nfiguration BL67-PG-EN-IP<br>-BL67-D[SL07]<br>-Ethernet/IP Words[SL07]<br>- Input Word<br>- Output Word | Base parameters input/Output<br>Max. length of input data:<br>Max. length of output data:<br>Max. length of output data:<br>Max. rumber of modules:                                                                                                    | User parameters  <br>496 Byte<br>496 Byte<br>992 Byte<br>496                 | Length of input data:<br>Length of output data:<br>Length of in-/output data:<br>Number of modules: | 2 Byte<br>2 Byte<br>4 Byte<br>2 |
|----------------------------------------------------------------------------------------------------|----------------------------------------------------------------------------------------------------|----------------------------------------------------------------------------------------------------|------------------------------------------------------------------------------|----------------------------------------------------------------------------------------------------|---------------------------------|
| - 19 Log<br>PLC-Bower<br>- 19 PLC-Bower<br>- 19 PLC-Bower<br>- 19 PLC-Bower<br>- 20 Sarcher Jack<br>- 19 Jack Carlingtation<br>- 20 Watch and Recipe Manager<br>- 20 Workspace                                              |                                                                                                    | <ul> <li>□ Input Modules</li> <li>□ Input World</li> <li>□ Input Worlds</li> <li>□ Input Worlds</li> <li>□ Input Worlds</li> <li>□ 16 Input Worlds</li> <li>□ 32 Input Worlds</li> <li>□ Output Worlds</li> <li>□ Output Worlds</li> <li>□ Output Worlds</li> <li>□ Output Worlds</li> <li>□ Output Worlds</li> </ul> | Select >> <td>Selected Modules<br/>Input Word<br/>Dutput Word</td> <td></td> | Selected Modules<br>Input Word<br>Dutput Word                                                       |                                 |
|                                                                                                    |                                                                                                    | <ul> <li>4 Output Words</li> <li>8 Output Words</li> <li>16 Output Words</li> <li>32 Output Words</li> </ul>                                                                                                    | Properties                                                                   |                                                                                                    |                                 |

#### 4.3 Write a program

- 1. Open the "PLC Configuration" in the "Resources" tab
- 2. Define the following aliases in the "BL67-IO[SLOT]" and "Ethernet/IP Words[SLOT]"
  - *f* Discrete\_In AT %IB0: BYTE;
  - *f* Discrete\_Out AT %QB0: BYTE;
  - *f* EtherNet\_In AT %IW1: WORD;
  - f EtherNet\_Out AT %QW1: WORD;
  - b. Expand the 8DI-P, 8DO-0.5A-P, Input Word and Output Word.
  - c. Click on the "AT." A text box appears.
  - d. Type in "Discrete\_In," "Discrete\_Out," "EtherNet\_In" and "EtherNet\_Out" AT "%IBO:BYTE;" "%QB0: BYTE;" "%IW1: WORD;" and "%QW1: WORD;" respectively.

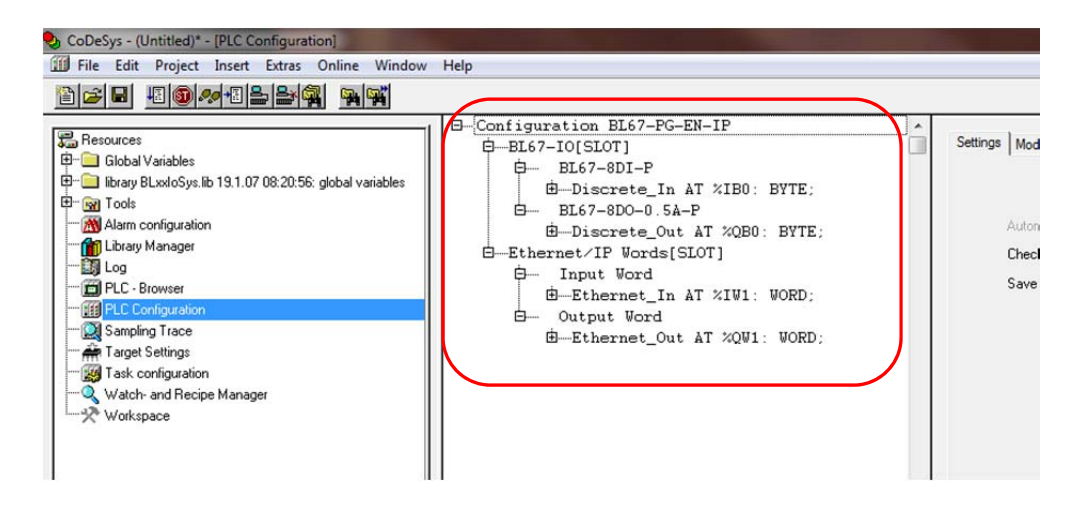

3. Open the "PLC\_PRG (PRG)" program in the "POU's" tab.

| 😍 CoDeSys - (Untitled)* - [PLC_PRG (PRG-LD)]     | A REAL PROPERTY AND ADDRESS OF THE OWNER OF THE OWNER OWNER OF THE OWNER OWNER OWNER OWNER OWNER OWNER OWNER OWNER OWNER OWNER OWNER OWNER OWNER OWNER OWNER OWNER OWNER OWNER OWNER OWNER OWNER OWNER OWNER OWNER OWNER OWNER OWNER OWNER |                            |
|--------------------------------------------------|----------------------------------------------------------------------------------------------------|----------------------------|
| 🍤 File Edit Project Insert Extras Online Window  | Help                                                                                                    | _ <i>B</i> ×               |
|                                                  | 107 % • E E + + + + + + + + + + + + + + + + +                                                                                                    | 日 四 超 超 優 / S <sub>R</sub> |
| POUs                                             | 0001         PROGRAM         PLC_PRG           0002         VAR         0004           0005         ED_VAR         0006           0006         0007         0008           0001         0011         0011                                                                                                    |                            |
| 📄 POUs 💾 Data types 💭 Visualizations 🛱 Resources | <                                                                                                    | 4                          |
|                                                  |                                                                                                    | ONLINE OV READ             |

4. Insert a Box with EN by right-clicking on the rung.

| CoDeSys - (Untitled)* - [PLC_PRG (PRG-LD)]      |                                                      |                                                                                  |        |
|-------------------------------------------------|------------------------------------------------------|----------------------------------------------------------------------------------|--------|
| 🍫 File Edit Project Insert Extras Online Window | Help                                                 |                                                                                  |        |
| 628 80 <b>~</b> 822 <b>4</b>                    | 107 % · E E + + + + + + + + + + + + + + + + +        |                                                                                  |        |
| POUs                                            | 0001<br>0002<br>0003<br>0004<br>0005<br>0006<br>0005 | Cut                                                                              | Ctrl+X |
|                                                 | 0009                                                 | Copy                                                                             | Ctrl+C |
|                                                 | 0010                                                 | Paste                                                                            | Ctrl+V |
| 1 1                                             | 0001                                                 | Delete                                                                           | Del    |
|                                                 |                                                      | Network (before)<br>Network (after)                                              | Ctrl+T |
|                                                 |                                                      | Contact                                                                          | Ctrl+K |
|                                                 |                                                      | Contact (negated)                                                                | Ctrl+G |
|                                                 |                                                      | Parallel Contact                                                                 | Ctrl+R |
|                                                 |                                                      | Parallel contact (negated)                                                       | Ctrl+D |
|                                                 |                                                      | Function Block<br>Rising edge detection<br>Falling edge detection<br>Timer (TON) | Ctrl+8 |
| 1 1                                             |                                                      | Coil                                                                             | Ctrl+L |
|                                                 |                                                      | 'Set' coil                                                                       | Ctrl+I |
|                                                 |                                                      | 'Reset' coil                                                                     |        |
|                                                 |                                                      | Box with EN                                                                      |        |
|                                                 |                                                      | Insert at Blocks                                                                 |        |
|                                                 |                                                      | Jump                                                                             |        |
| POUs Data types Visualizations 🚛 Resources      | <                                                    | Return                                                                           |        |

5. Click on the name of the box, "AND", and rename it to "WORD\_TO\_BYTE."

6. Set the input of the "WORD\_TO\_BYTE" box as EtherNet\_In and the output as Discrete\_Out.

| CoDeSys - (Untitled)* - [PLC_PRG (PRG-LD)]      |                                                                                                    |              |                              |
|-------------------------------------------------|----------------------------------------------------------------------------------------------------|--------------|------------------------------|
| 🌯 File Edit Project Insert Extras Online Window | Help                                                                                                    |              | - 6 )                        |
|                                                 |                                                                                                    |              |                              |
|                                                 | 0001D05LAF PLC_PRG<br>0002 LR<br>0002 LR<br>0002 LR<br>0002 L<br>0002 L | Ethernet_In- | ORD_TO_BYTE<br>NDiscrete_Out |

7. Right-click anywhere in the programming window and choose "Network (after)"

| ScoDeSys - (Untitled)* - [PLC_PRG (PRG-LD)]                                                                                                    |              |                                                                                                    |                                                   |              |
|----------------------------------------------------------------------------------------------------|--------------|----------------------------------------------------------------------------------------------------|---------------------------------------------------|--------------|
| File Edit Project Insert Extras Online Window Help                                                                                                    | 23           |                                                                                                    |                                                   | - 8 ×        |
| □         □         □         □         □         □         □         □         □         □         □         □         □         □         □         □         □         □         □         □         □         □         □         □         □         □         □         □         □         □         □         □         □         □         □         □         □         □         □         □         □         □         □         □         □         □         □         □         □         □         □         □         □         □         □         □         □         □         □         □         □         □         □         □         □         □         □         □         □         □         □         □         □         □         □         □         □         □         □         □         □         □         □         □         □         □         □         □         □         □         □         □         □         □         □         □         □         □         □         □         □         □         □         □         □         □         □ | CRAM PLC_PRG | Cut<br>Copy<br>Paste<br>Delete<br>Network (before)<br>Network (after)                                                                               | Ctrl+X<br>Ctrl+C<br>Ctrl+V<br>Del                 | 80_TO_BYTE   |
|                                                                                                    |              | Contact<br>Contact (negated)<br>Parallel Contact<br>Parallel contact (negated)<br>Function Block<br>Rising edge detection<br>Fullion edge detection | Ctrl+K 1-<br>Ctrl+G<br>Ctrl+R<br>Ctrl+D<br>Ctrl+B | Discrete_Out |

8. Insert a "BYTE\_TO\_WORD" box with "Discrete\_In" as the input and "EtherNet\_Out" as the output.

| ScoDeSys - (Untitled)* - [PLC_PRG (PRG-LD)]   |                                                                                                    | - 0 - X                               |
|-----------------------------------------------|----------------------------------------------------------------------------------------------------|---------------------------------------|
| Sile Edit Project Insert Extras Online Window | Help                                                                                                    | _ # ×                                 |
|                                               | 107% · EE 44 44 44 44 44 00 00 00 00 00 00 00 00                                                                                                    |                                       |
|                                               | 1000_COSAM FIC_F80<br>1000<br>100 | · · · · · · · · · · · · · · · · · · · |

- 9. Compile the project.
  - a. Project >> Rebuild all

| 🎭 CoDeS | ys - (U         | Intitled)* - [PLC                                                                                                    | PRG (PRG                                                                | 6-LD)] |               |       |                                                                                                    |                             |       |                       |
|---------|-----------------|----------------------------------------------------------------------------------------------------|-------------------------------------------------------------------------|--------|---------------|-------|----------------------------------------------------------------------------------------------------|-----------------------------|-------|-----------------------|
| CoDeS   | ys - (U<br>Edit | Intitled)* - [PLC<br>Project] Insee<br>Build<br>Rebuild a<br>Clean all<br>Load dow<br>Object<br>Project d<br>Options.<br>Translate<br>Docume | PRG (PRG<br>t Extras<br>ull<br>vnload inf<br>atabase<br>into othe<br>nt | online | Window<br>F11 | + + + | Ip<br>101 P<br>102 V<br>103 E<br>105<br>106<br>107<br>108<br>109<br>110<br>110<br>110<br>109<br>110<br>109<br>109 | %<br>ROGRAM<br>AR<br>ND_VAR | ] E E | <u>11- 47- 47- 47</u> |
|         |                 | Export<br>Import                                                                                                    |                                                                         |        |               |       |                                                                                                    |                             |       |                       |

The results of the compilation are displayed in the message screen.

| CoDeSys - (Untitled)* - [PLC_PRG (PRG-LD)]    |                                                                                                    | ×   |
|-----------------------------------------------|----------------------------------------------------------------------------------------------------|-----|
| File Edit Project Insert Extras Online Window | Help                                                                                                    | 8 1 |
|                                               |                                                                                                    |     |
| (철말 POUs<br>(노예) (제요) (위요) (위요)               | 0001 PROCEAN FLC_PRG 0002 VAR 0002 VAR 0000 C0005 0006 0006 0007 0007 0008 0007 0008 000 000 |     |
|                                               | 0001<br>Ethernet_InDiscrete_Out                                                                                                    |     |
|                                               | 0002<br>Discrete_In_EX                                                                                                    |     |
|                                               |                                                                                                    |     |
|                                               | • • • • • • • • • • • • • • • • • • •                                                                                                    |     |
|                                               | Declarations of the global variables<br>Data allocation<br>Check task configuration<br>Attention: Unused I/Os will not be updated (see target settings)!<br>Inplementation of POU "PAC_PRO"<br>Check for the parameter configuration<br>Hardware-Configuration                                                                                                    | ^   |
| Data topo 20 Visualization 20, Resourced      | POU indices:110 (10%)<br>Size of used data: 40 of 524280 bytes (0.01%)<br>Size of used retain data: 0 of 15384 bytes (0.00%)<br>0 Error(s). 0 Warning(s).                                                                                                    |     |

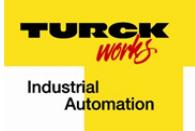

## 4.4 Configuring the Communication Parameters

- 1. Open the "Communication Parameters" dialogue box.
  - a. Online >> Communication Parameters

| CoDeSys - (Untitled)* - [PLC_PRG (PRG-LI      |                          |                       |                                                               |                   |
|-----------------------------------------------|--------------------------|-----------------------|---------------------------------------------------------------|-------------------|
| 🍫 File Edit Project Insert Extras 🕻           | Online Window Help       |                       |                                                               | - @ ×             |
| 2 5 5 5 <b>5 6</b>                            | Login                    | Alt+F8                | 4F4F () () () () () () (0 (0 (0 (0 (0 (0 (0 (0 (0 (0 (0 (0 (0 |                   |
|                                               | Logout                   | Ctrl+F8               |                                                               |                   |
|                                               | Download                 |                       |                                                               |                   |
| •                                             | Run                      | F5                    | F                                                             |                   |
|                                               | Stop                     | Shift+F8              |                                                               |                   |
|                                               | Reset                    |                       |                                                               |                   |
|                                               | Reset (cold)             |                       |                                                               |                   |
|                                               | Reset (original)         |                       |                                                               |                   |
|                                               | Toggle Breakpoint        | F9                    |                                                               |                   |
|                                               | Breakpoint Dialog        |                       |                                                               |                   |
|                                               | Step over                | F10                   | WORD_TO_BYTE                                                  |                   |
|                                               | Step in                  | F8                    | Ethernet_InDiscrete_Ou                                        | t                 |
|                                               | Single Cycle             | Ctrl+F5               |                                                               |                   |
|                                               | Write Values             | Ctrl+F7               | ·                                                             |                   |
|                                               | Force Values             | F7                    |                                                               |                   |
|                                               | Release Force            | Shift+F7              | WORD TO BYTE                                                  |                   |
|                                               | Write/Force-Dialog       | Ctrl+Shift+F7         |                                                               |                   |
|                                               | Show Call Stack          |                       | Discrete_InEthernet_Ou                                        | · ·               |
|                                               | Display Flow Control     |                       |                                                               |                   |
|                                               | Simulation Mode          |                       | al variables                                                  | ^                 |
|                                               | Communication Parameters |                       | 11 not be undated (see taynet settings))                      |                   |
|                                               | Sourcecode download      |                       | LC_PRG'                                                       |                   |
|                                               | Create boot project      |                       | philguration .                                                |                   |
|                                               | Write file to PLC        |                       | 524288 butes (0 01%)                                          |                   |
|                                               | Read file from PLC       |                       | 0 of 16384 bytes (0.00%)                                      | <u>=</u>          |
| POUs Data types Visualizations                | Resources +              | (57) v soumeny(5<br>H |                                                               |                   |
|                                               |                          |                       |                                                               | Inumer for locie  |
| Mows seeing or the continunication parameters |                          |                       |                                                               | TOUTINE TOA INEAD |

2. Click on "New"

| _hannels<br>⊡- 'localhost' via Tcp/Ip |      |       |         | OK      |
|---------------------------------------|------|-------|---------|---------|
|                                       | Name | Value | Comment | Cancel  |
|                                       |      |       |         | New     |
|                                       |      |       |         | Remove  |
|                                       |      |       |         | Gateway |
|                                       |      |       |         | Update  |
|                                       |      |       |         |         |

3. Enter a name, select "Tcp/Ip (Level 2)" and click "OK"

| Device                 |                                 | Cancel |
|------------------------|---------------------------------|--------|
| Name<br>Serial (BS232) | Info<br>3S Serial BS232 driver  |        |
| Tcp/lp (Level 2)       | 3S Tcp/Ip level 2 driver        |        |
| Tcp/lp (Level 2 Route  | 3S Tcp/Ip Level 2 Router Driver |        |

4. Enter the IP Address of the gateway, change the Motorola byteorder to Yes and click "OK"

| Communication Parameters                              |                                                                                 |                                            |                                                      | ×                                        |
|-------------------------------------------------------|---------------------------------------------------------------------------------|--------------------------------------------|------------------------------------------------------|------------------------------------------|
| Channels<br>- Tocalhost via Tcp/lp<br>- BL67_PG_EN_IP | T cp/lp (Level 2)<br>Name<br>Address<br>Port<br>Blocksize<br>Motorola byteorder | Value<br>192,168,1.1<br>1200<br>128<br>Yes | Comment<br>IP address or hosti<br>Must match with ru | OK<br>Cancel<br>New<br>Remove<br>Gateway |
|                                                       |                                                                                 |                                            |                                                      | Update                                   |

- 4.5 Download the Project
  - 1. Login to the BL67-PG-EN-IP gateway.
    - a. Online >> Login
    - b. The first time you login, CoDeSys will bring up a dialogue box that will ask if you want to download the program. Click "Yes."

|                                                                                                    | Login                    | Alt+F8        | 48 4/8 4  | > 4> 4>   | 8 8 8 8 8   | 1 SR     |            |         |
|----------------------------------------------------------------------------------------------------|--------------------------|---------------|-----------|-----------|-------------|----------|------------|---------|
| and a second second second second second second second second second second second second second second second | Logout                   | Ctri+18       | -         |           |             |          |            |         |
| POUs<br>R PLC PRO (PRO)                                                                                        | Download                 |               |           |           |             |          |            |         |
|                                                                                                    | Run                      | F5            |           |           |             |          |            |         |
|                                                                                                    | Stop                     | Shift=F8      |           |           |             |          |            |         |
|                                                                                                    | Reset                    |               |           |           |             |          |            |         |
|                                                                                                    | Reset (cold)             |               |           |           |             |          |            |         |
|                                                                                                    | Reset (original)         |               | _         |           |             |          |            |         |
|                                                                                                    | Toggle Breakpoint        | F9            | -         |           |             |          |            |         |
|                                                                                                    | Breakpoint Dialog        |               |           |           |             |          |            |         |
|                                                                                                    | Step over                | F10           |           |           |             |          |            | VORD_   |
|                                                                                                    | Step in                  | FB            |           |           |             |          | Ethernet I | n-EN    |
|                                                                                                    | Single Cycle             | Ctrl+F5       |           |           |             |          |            |         |
|                                                                                                    | Write Values             | Ctrl+F7       |           |           |             |          |            |         |
|                                                                                                    | Force Values             | F7            |           |           |             |          |            |         |
|                                                                                                    | Release Force            | Shift+F7      |           |           |             |          |            | Fueno : |
|                                                                                                    | Write/Force-Dialog       | Ctrl+Shift+F7 | <u> </u>  |           |             |          | -          | EN      |
|                                                                                                    | Show Call Stack          |               |           |           |             |          | Discrete_I | n       |
|                                                                                                    | Display Flow Control     |               |           |           |             |          |            |         |
|                                                                                                    | Simulation Mode          |               | al variab | les       |             |          |            |         |
|                                                                                                    | Communication Parameters |               |           |           |             |          |            |         |
|                                                                                                    | Sourcecode download      |               | LC PRG'   | e updated | (see target | settings | 21         |         |

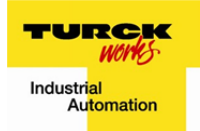

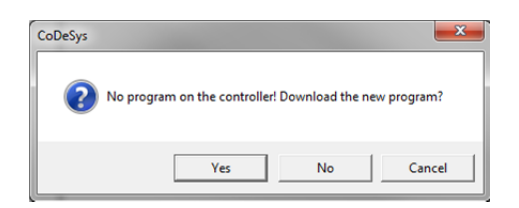

- 2. The program is now in the PLC. Create a boot project. This will create a project in the gateway that will automatically boot and run when the gateway is powered up.
  - a. Online >> Create boot project

| 😍 CoDeSys - (Untitled)* - [PLC Configuration                                                                                                    | on]                                                                            |                                            |                 |                                      |       |
|----------------------------------------------------------------------------------------------------|--------------------------------------------------------------------------------|--------------------------------------------|-----------------|--------------------------------------|-------|
| 🔟 File Edit Project Insert Extras                                                                                                    | Online Window Help                                                             |                                            |                 |                                      | _ @ × |
| Image: Second System         Image: Second System         Image: Se | Login<br>Logout<br>Download<br>Run<br>Stop<br>Reset                            | Alt+F8<br>Ctrl+F8<br>F5<br>Shift+F8        | EN ÂT           | Modbus-NetVar-Channel Address: 20001 |       |
| Lotay Manager                                                                                                    | Reset (cold)<br>Reset (original)                                               |                                            | .0T]<br>r<br>AT |                                      |       |
| Workspace                                                                                                    | Toggle Breakpoint<br>Breakpoint Dialog<br>Step over<br>Step in<br>Single Cycle | F9<br>F10<br>F8<br>Ctrl+F5                 | ər<br>AT        |                                      |       |
|                                                                                                    | Write Values<br>Force Values<br>Release Force<br>Write/Force-Dialog            | Ctrl+F7<br>F7<br>Shift+F7<br>Ctrl+Shift+F7 |                 |                                      |       |
|                                                                                                    | Show Call Stack<br>Display Flow Control                                        |                                            |                 |                                      |       |
|                                                                                                    | Simulation Mode<br>Communication Parameters<br>Sourcecode download             |                                            |                 |                                      |       |
|                                                                                                    | Create boot project<br>Write file to PLC<br>Read file from PLC                 |                                            |                 |                                      |       |

- 3. Switch the gateway to RUN status
  - a. Online >> Run or F5

| File Edit Project Insert Extras                                                                                          | nline Window Help                                 | Tau -                            |                        |  |
|----------------------------------------------------------------------------------------------------|---------------------------------------------------|----------------------------------|------------------------|--|
| <b>69</b>                                                                                                    | Login<br>Logout                                   | Alt+F8<br>Ctrl+F8                |                        |  |
| Resources                                                                                                    | Download                                          | EN                               | Modbus-Net Var-Channel |  |
| Bibrary BLxxloSys.lib 19.1.07 08:20:56                                                                                   | Run                                               | FS                               |                        |  |
| Tools     Molarm configuration     Library Manager     Library Manager     Library Manager     Dig Log     PLC - Browser | Stop<br>Reset<br>Reset (cold)<br>Reset (original) | Shift+F8 -P<br>AT<br>IOT ]<br>AT | Address: SQW1          |  |
| Sampling Trace<br>Target Settings                                                                                        | Toggle Breakpoint<br>Breakpoint Dialog            | F9 br<br>AT                      |                        |  |
| - Watch: and Becine Manager                                                                                              | Step in                                           | F10                              |                        |  |
| -X Workspace                                                                                                    | Single Cycle                                      | Ctrl+F5                          |                        |  |
|                                                                                                    | Write Values                                      | Ctrl+F7                          |                        |  |
|                                                                                                    | Force Values                                      | F7                               |                        |  |

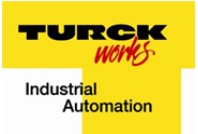

4. The program can be confirmed by connecting some inputs. In this case a discrete input device was connected to channel 3 of the 8-discrete-input module. The following can be observed:

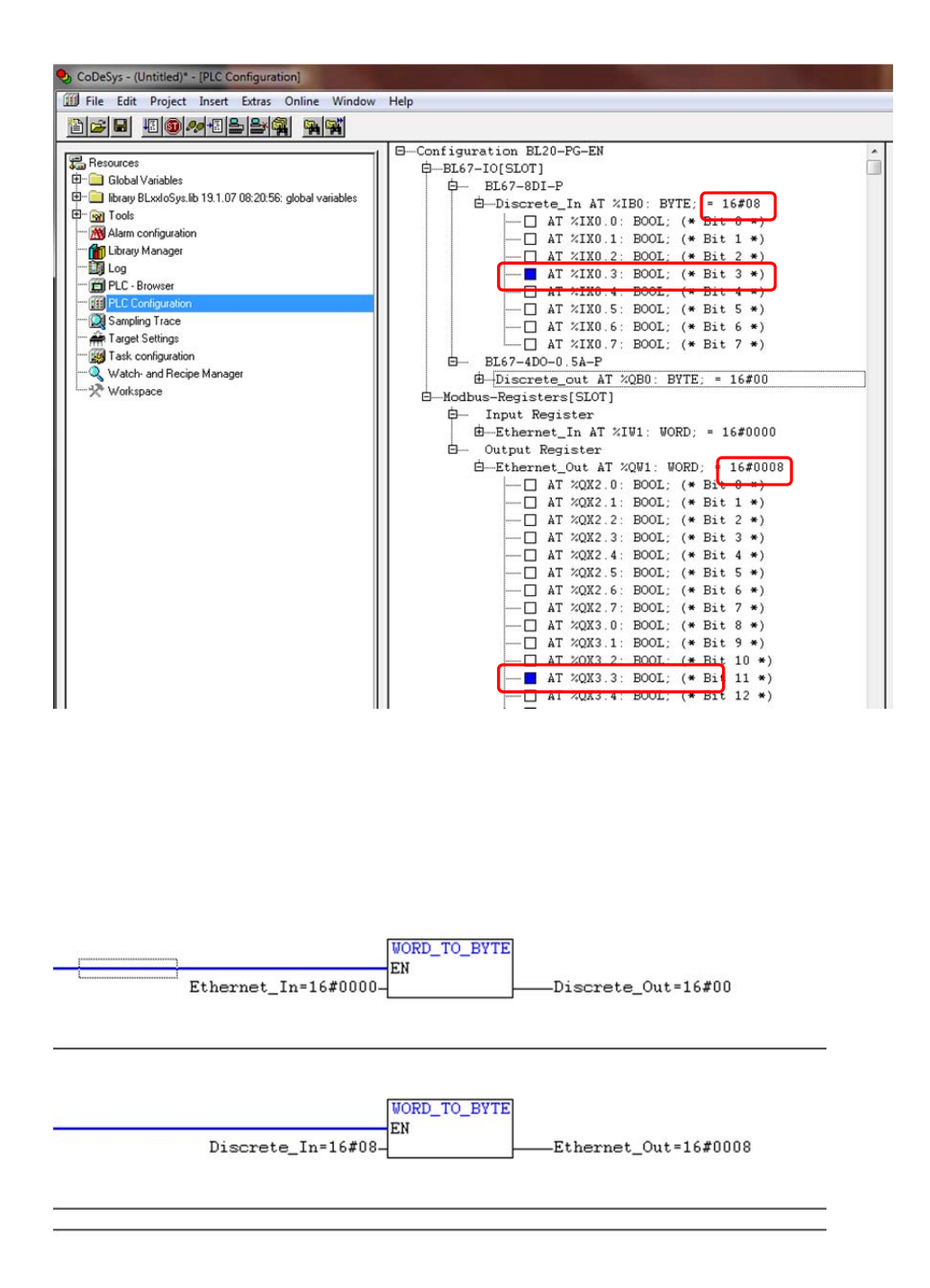

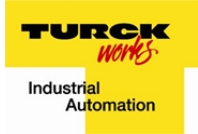

# 5 Ethernet Communication

The BL67-PG-EN-IP gateway communicates with a Ethernet master via the Ethernet/IP Words that are created in the PLC configuration. In the previous steps, one input and one output register were created in the configuration. These registers were aliased as Ethernet\_In and Ethernet\_Out respectively and used in the program. The Ethernet words that are created in the "PLC Configuration" of the BL67-PG-EN-IP are mapped to the Ethernet/IP scanner, i.e. 1756-ENBT/A in an Allen-Bradley ControlLogix rack, etc.

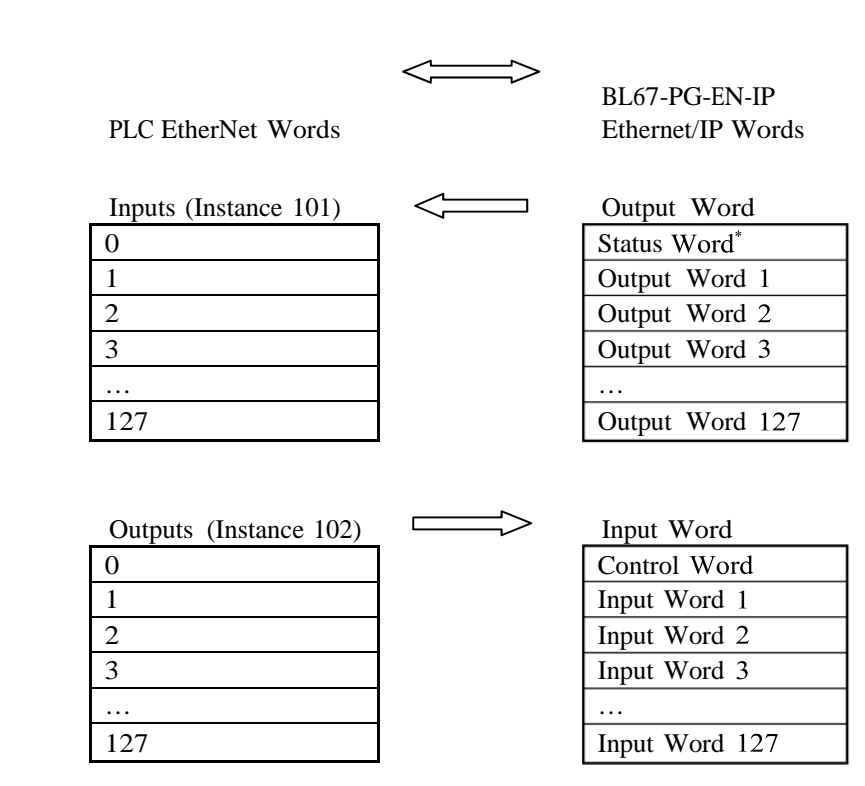

<sup>\*</sup> See Appendix A

TURCK Inc. 3000 Campus Drive Minneapolis, MN 55441 Application Support: 1-800-544-7769 Fax: (763) 553-0708 www.turck.com

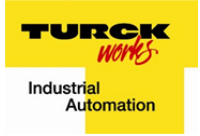

In the following steps the Ethernet communication will be confirmed using an Allen-Bradley ControlLogix controller.

- 1. Open a new RSLogix5000 program.
  - a. Name the Controller and click "OK."

| New Controlle | r                                     |   | X      |
|---------------|---------------------------------------|---|--------|
| Vendor:       | Allen-Bradley                         |   |        |
| Туре:         | 1756-L63 ControlLogix5563 Controller  | - | OK     |
| Revision:     | 16 💌                                  |   | Cancel |
|               | Redundancy Enabled                    |   | Help   |
| Name: 🤇       | BL67_PG_EN_IP_Communication_Sample    | > |        |
| Description:  |                                       | ^ |        |
|               |                                       | × |        |
| Chassis Type: | 1756-A10 10-Slot ControlLogix Chassis | • |        |
| Slot          | 0 💼 Safety Partner Slot:              |   |        |
| Create In:    | C:\RSLogix 5000\Projects              |   | Browse |
|               |                                       |   |        |
|               |                                       |   |        |

2. Right-click on "1756 Backplane, 1756 A10" and click on "New Module..."

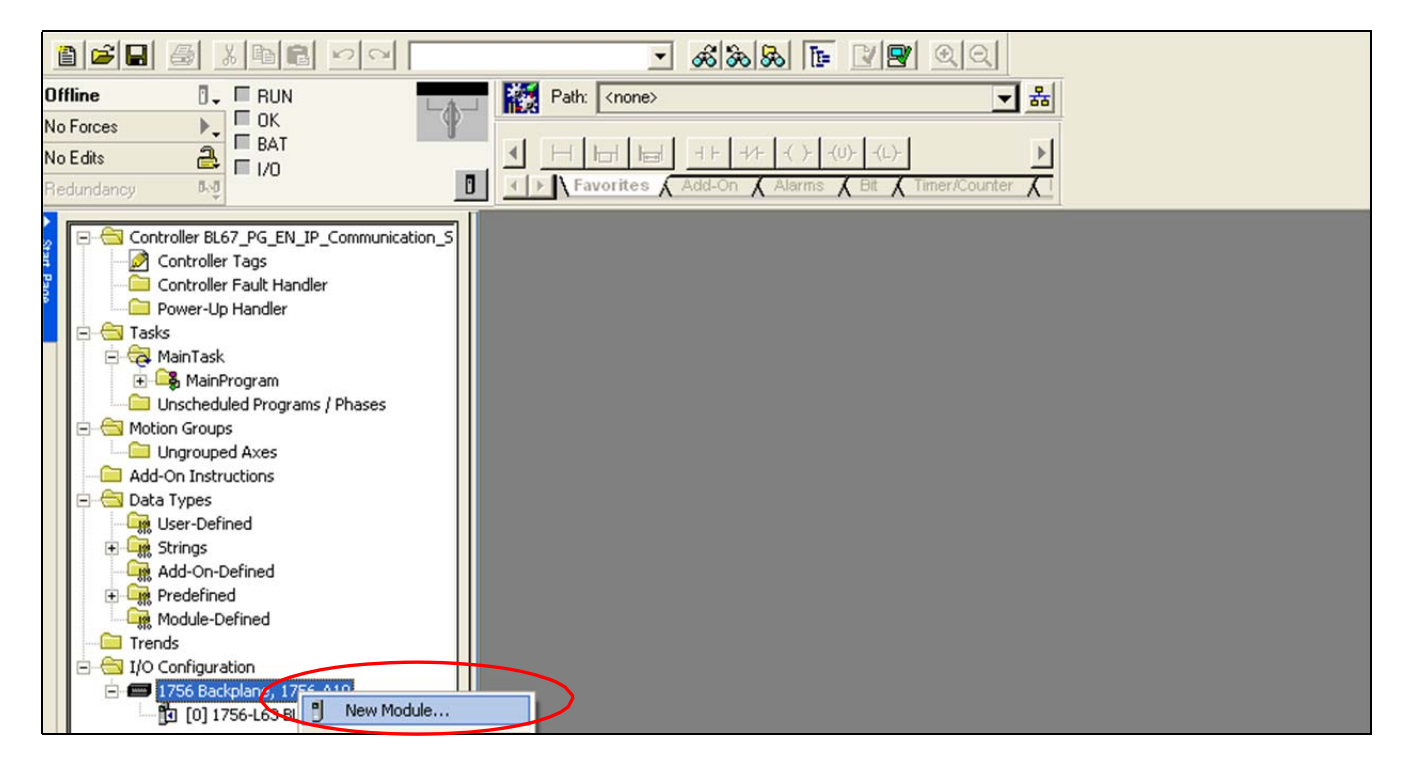

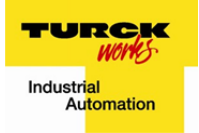

3. Choose the correct EtherNet communication module from the "Select Module" window and click "OK."

| lodule                             | Description                                          | Vendor        |
|------------------------------------|------------------------------------------------------|---------------|
| 🛨 Analog                           |                                                      |               |
| <ul> <li>Communications</li> </ul> |                                                      |               |
| - 56AMXN                           | DCSNet Interface                                     | Allen-Bradley |
| -1756-CN2/A                        | 1756 ControlNet Bridge                               | Allen-Bradley |
| -1756-CN2/B                        | 1756 ControlNet Bridge                               | Allen-Bradley |
| -1756-CN2R/A                       | 1756 ControlNet Bridge                               | Allen-Bradley |
| -1756-CN2R/B                       | 1756 ControlNet Bridge                               | Allen-Bradley |
| - 1756-DNB                         | 1756 DeviceNet Scanner                               | Allen-Bradley |
| - 1756-EN2F/A                      | 1756 10/100 Mbps Ethernet Bridge, Fiber Media        | Allen-Bradley |
| -1756-EN2T/A                       | 1756 10/100 Mbps Ethernet Bridge, Twisted-Pair Media | Allen-Bradley |
| - 1756-ENBT/A                      | 1756 10/100 Mbps Ethernet Bridge, Twisted-Pair Media | Allen-Bradley |
| -1756-ENET/A                       | Allen-Bradley                                        |               |
| - 1756-ENET/B                      | 1756 Ethernet Communication Interface                | Allen-Bradley |
| - 1756-EWEB/A                      | 1756 10/100 Mbps Ethernet Bridge w/Enhanced Web Serv | Allen-Bradley |
|                                    | SynchLink Interface                                  | Allen-Bradley |
| Controllers                        |                                                      |               |
| 🛨 Digital                          |                                                      |               |
| Drives                             |                                                      |               |
| Motion                             |                                                      |               |
| 🕀 Other                            |                                                      |               |
| Specialty                          |                                                      |               |
|                                    |                                                      | 1             |
|                                    | Find                                                 | Add Favorit   |
| Ru Catagoriu Bul                   | Vendor Eavorites                                     |               |

- 4. Name the module and type in the IP address of the 1756 communication module.
  - a. Make sure the communication module's IP address is in the same network (192.168.1.x) as the BL67-PG-EN-IP.

| New Module                                           |                                                                                                    |
|------------------------------------------------------|----------------------------------------------------------------------------------------------------|
| Type:<br>Vendor:<br>Parent:<br>Name:<br>Description: | 1756-ENBT/A 1756 10/100 Mbps Ethernet Bridge,<br>Twisted-Pair Media<br>Allen-Bradley<br>Local<br>EtherNetIP_Network<br>● IP Address: 192 . 168 . 1 . 25<br>● Host Name: |
| Slot:<br>Revision:                                   | 1     1       3     3       3     3       Electronic Keying:     Compatible Keying       Ule Properties     OK                                                          |

5. Right-click on "Ethernet" and click on "New Module..."

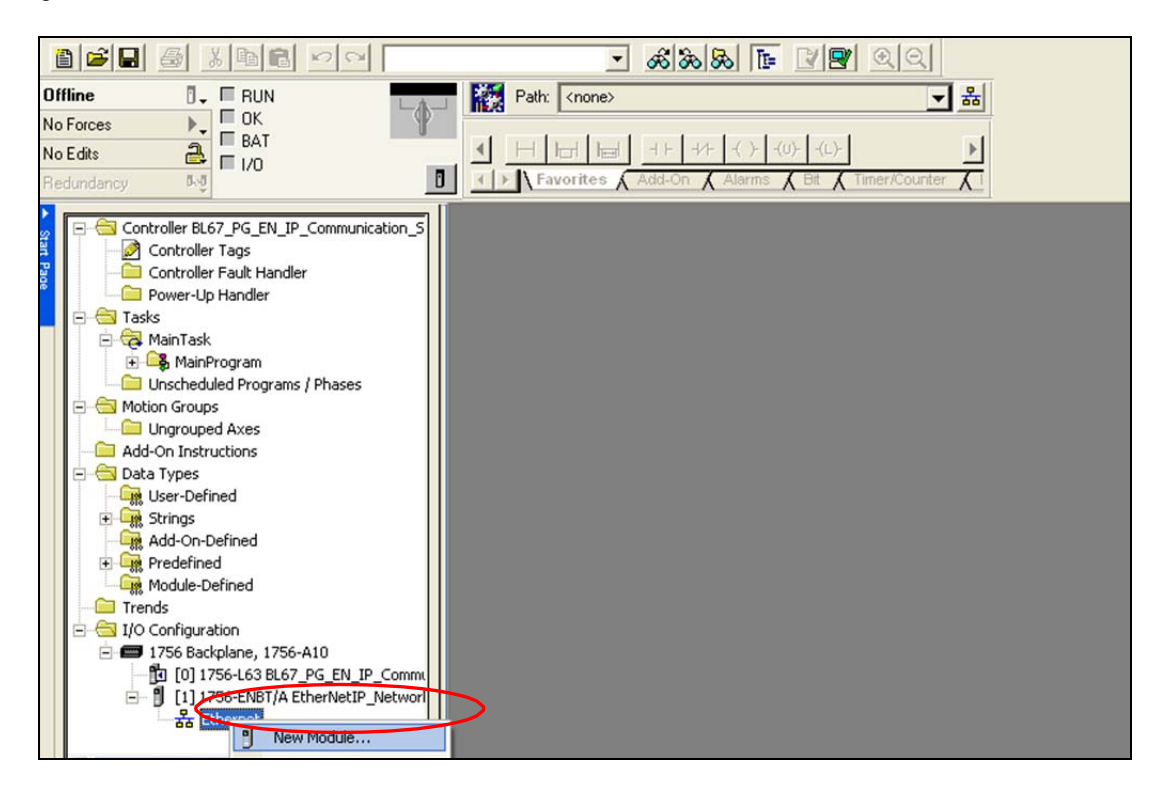

6. Choose the "Generic Etheret Module" for the BL67-PG-EN-IP gateway from the "Select Module" window and click "OK."

| Module                | Description                                           | Vendor         |
|-----------------------|-------------------------------------------------------|----------------|
| Communications        |                                                       |                |
| - 1734-AENT/A         | 1734 Ethernet Adapter, Twisted-Pair Media             | Allen-Bradley  |
| - 1738-AENT/A         | 1738 Ethernet Adapter, Twisted-Pair Media             | Allen-Bradley  |
| -1756-EN2F/A          | 1756 10/100 Mbps Ethernet Bridge, Fiber Media         | Allen-Bradley  |
| - 1756-EN2T/A         | 1756 10/100 Mbps Ethernet Bridge, Twisted-Pair Media  | Allen-Bradley  |
| - 1788-EWEB/A         | 1788 10/100 Mbps Ethernet Bridge w/Enhanced Web Serv  | Allen-Bradley  |
| - 1794-AENT/A         | 1794 10/100 Mbps Ethernet Adapter, Twisted-Pair Media | Allen-Bradley  |
| - 1794-AENT/B         | 1794 10/100 Mbps Ethernet Adapter, Twisted-Pair Media | Allen-Bradley  |
| - Drivelogix5730 Eth. | 10/100 Mbps Ethernet Port on DriveLogix5730           | Allen-Bradley  |
| ETHERNET-BRIDGE       | Generic EtherNet/IP CIP Bridge                        | Allen-Bradley  |
| ETHERNET-MODULI       | E Generic Ethernet Module                             | Allen-Bradley  |
| - EtherNet/IP         | SoftLogix5800 EtherNet/IP                             | Allen-Bradley  |
| PH-PSSCENA/A          | Ethernet Adapter, Twisted-Pair Media                  | Parker Hannifi |
| Drives                |                                                       |                |
| ±-HMI                 |                                                       |                |
|                       |                                                       |                |
|                       |                                                       |                |
|                       | Find                                                  | Add Favorite   |
| P. P. J.              | (ander Exumited                                       |                |
| By Category By        | vendor Pavorites                                      |                |

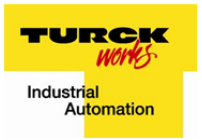

- 7. Name the module, type in the IP address of the BL67-PG-EN-IP gateway and enter the Connection Parameters and click "OK."
  - a. Make sure the Connection Parameters are as follows. These parameters will always be the same for both, the standard, BL67-GW-EN-IP, EtherNet/IP gateway and the programmable, BL67-PG-EN-IP, EtherNet/IP gateway.

| New Module                                                                                                    |                                                                                                    |
|----------------------------------------------------------------------------------------------------|----------------------------------------------------------------------------------------------------|
| Type:       ETHERNET-MODULE Generic Etherne         Vendor:       Allen-Bradley         Parent:       EtherNetIP Network         Name:       BL67_PG_EN_IP         Description:       Image: Comm Format:         Data - INT       Image: Comm Format:         Address / Host Name       Ip2 . 168 . 1 . 1         Image: Host Name       Image: Comm Format: | t Module Connection Parameters Assembly Instance: Size: Input: 101 128 (16-bit) Output: 102 128 (16-bit) Configuration: 1 0 (8-bit) Status Input: Status Cutput: |
| C Open Module Properties                                                                                                    | OK Cancel Help                                                                                                    |

8. RSLogix automatically creates the 128 input and 128 output words in the "Controller Tags." These are the registers referenced in the mapping described on page 21.

| Centroller BL67_PG_EN_IP_Communication_Sample | Scope: BL67_PG_EN_IF Show Show All          |
|-----------------------------------------------|---------------------------------------------|
| Controller Tags                               | Name 🛆 Valu 🕈 Forct Style Data Type         |
| Power-Up Handler                              | + BL67_PG_EN_IP:C {} { AB:ETHE              |
| 🖃 📇 Tasks                                     | BL67_PG_EN_IP:I {} { AB:ETHE                |
| 🖻 🤕 MainTask                                  |                                             |
| 🕀 🕞 MainProgram                               |                                             |
| Unscheduled Programs / Phases                 | 🛨 BL67_PG_EN_IP:0.Data / {} { Dec. INT[128] |
| Endan groups                                  |                                             |

- 9. Download the program to the controller and go online with the controller.
- 10. The CoDeSys project created before contains one input word and one output word for the EtherNet/IP communication. According to the mapping on page 21, these words will be available as output 1 and input 1, respectively, in the ControlLogix program. In this case, output 1 and input 1 are BL67\_PG\_EN\_IP:O.Data[1] and BL67\_PG\_EN\_IP:I.Data[1] respectively.

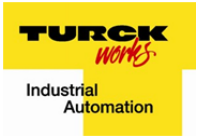

11. To confirm the communication from the BL67-PG-EN-IP to the Allen-Bradley PLC set one of the inputs connected to the 8DI-P module, and observe the input word in the ControlLogix program. In this example a sensor connected to 8DI-P channel 3 is be flagged. The data from the 8DI-P module is moved to the BL67-PG-EN-IP EtherNet/IP Output Word 1 by the ladder logic in the CoDeSys project. This is mapped to BL67\_PG\_EN\_IP:I.Data[1]. This is confirmed by the ControlLogix program.

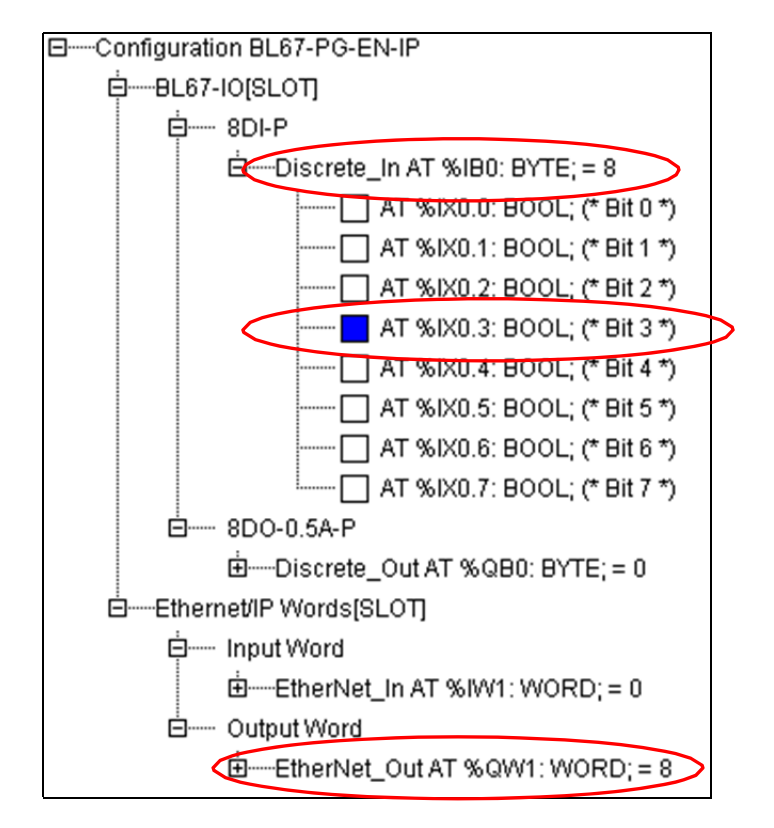

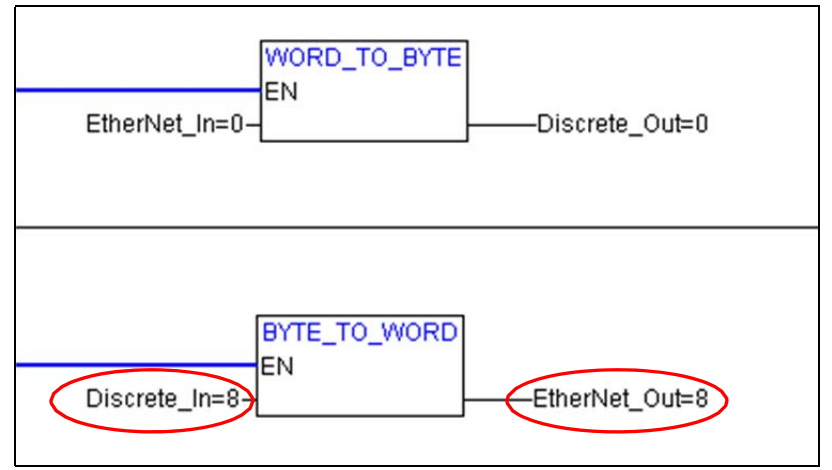

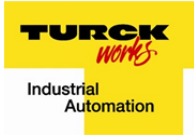

| E-BL67_PG_EN_IP:I         | {} | {         |      | AB:ETHE  |
|---------------------------|----|-----------|------|----------|
| BL67_PG_EN_IP:I.Data      | {} | {         | Deci | INT[128] |
| + BL67_PG_EN_IP:LData[0]  | 0  |           | Deci | INT      |
| BL67_PG_EN_IP:I.Data[1]   | 8  | $\supset$ | Deci | INT      |
| BL67_PG_EN_IP:I.Data[1].0 | 0  |           | Deci | BOOL     |
| BL67_PG_EN_IP:I.Data[1].1 | 0  |           | Deci | BOOL     |
| BL67_PG_EN_IP:LData[1].2  | 0  |           | Deci | BOOL     |
| BL67_PG_EN_IP:I.Data[1].3 | 1  | $\supset$ | Deci | BOOL     |
| BL67_PG_EN_IP:I.Data[1].4 | 0  |           | Deci | BOOL     |
| BL67_PG_EN_IP:I.Data[1].5 | 0  |           | Deci | BOOL     |
| BL67_PG_EN_IP:I.Data[1].6 | 0  |           | Deci | BOOL     |
| BL67_PG_EN_IP:I.Data[1].7 | 0  |           | Deci | BOOL     |
| BL67 PG EN IP:I.Data[1].8 | 0  |           | Deci | BOOL     |

 To confirm the communication from the Allen-Bradly PLC to the BL67-PG-EN-IP force the output word in the ControlLogix program and observe the LED's on the 8DO-0.5A-P module. Set bits 0 through 3 of BL67\_PG\_EN\_IP:O.Data[1]. The data from BL67\_PG\_EN\_IP:O.Data[1] is mapped to BL67-PG-EN-IP Ether-Net/IP Input Word 1. This data is moved to the 8DO-0.5A-P module by the ladder logic in the CoDeSys project. This is confirmed by the CoDeSys project as well as the LED's 0-3 on the 8DO-0.5A-P module.

| E-BL67_PG_EN_IP:I         | {} {     | AB:ETHE       |  |
|---------------------------|----------|---------------|--|
| ⊞-BL67_PG_EN_IP:I.Data    | {} {     | Deci INT[128] |  |
| -BL67_PG_EN_IP:0          | {} {     | AB:ETHE       |  |
| BL67_PG_EN_IP:0.Data      | {} {     | Deci INT[128] |  |
| + BL67_PG_EN_IP:0.Data[0] | 0        | Deci INT      |  |
| BL67_PG_EN_IP:0.Data[1]   | 15       | Deci INT      |  |
| BL67_PG_EN_IP:0.Data[1].0 |          | Deci BOOL     |  |
| BL67_PG_EN_IP:0.Data[1].1 | 1        | Deci BOOL     |  |
| BL67_PG_EN_IP:0.Data[1].2 | 1        | Deci BOOL     |  |
| BL67_PG_EN_IP:0.Data[].3  | 1        | Deci BOOL     |  |
| BL67_PG_EN_IP:0.Data[1].4 | <b>v</b> | Deci BOOL     |  |
| BL67_PG_EN_IP:0.Data[1].5 | 0        | Deci BOOL     |  |
| BL67_PG_EN_IP:0.Data[1].6 | 0        | Deci BOOL     |  |

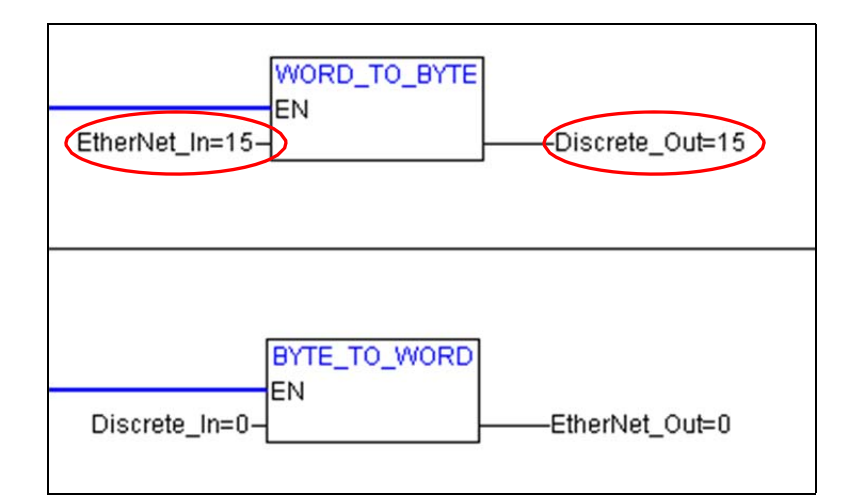

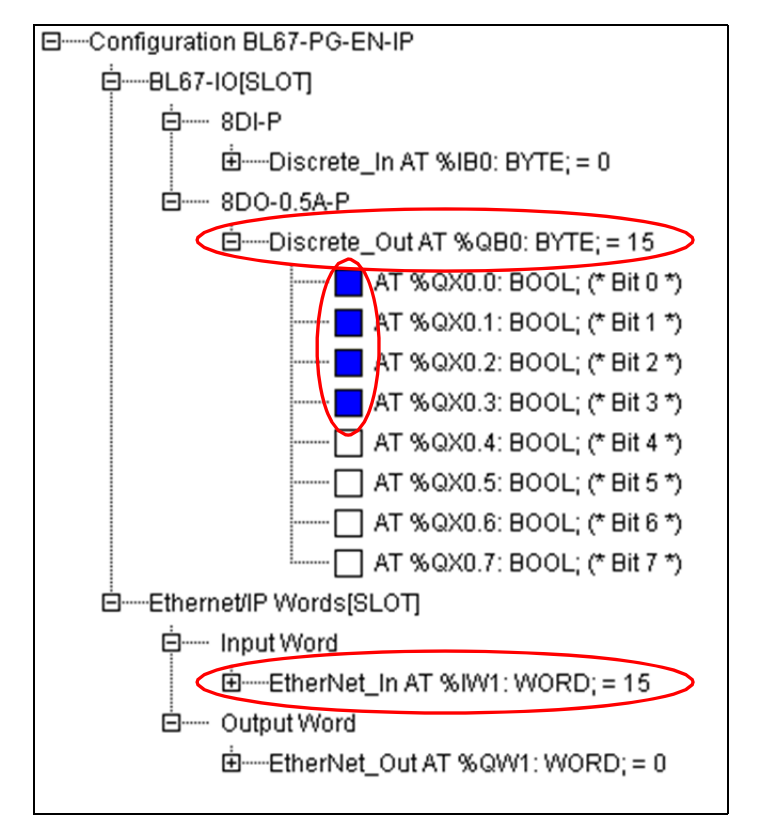

| Appendix A – Gateway Status R | Register |
|-------------------------------|----------|
|-------------------------------|----------|

| Bit            | Name                           | Description                                                        |  |
|----------------|--------------------------------|--------------------------------------------------------------------|--|
| Gateway        |                                |                                                                    |  |
| 15             | I/O Controller Error           | The communication controller for the I/O-system is faulty.         |  |
| 14             | Force Mode Active Error        | The Force-Mode is activated. The state of the outputs may no long- |  |
|                |                                | er accord to the settings made via the fieldbus.                   |  |
| 13             | Reserved                       |                                                                    |  |
| 12             | Reserved                       |                                                                    |  |
| Module bus     |                                |                                                                    |  |
| 11             | I/O Cfg Modified Error         | The I/O-configuration has been changed and is now incompatible.    |  |
| 10             | I/O Communication Lost Error   | No communication on the I/O module bus.                            |  |
| Voltage errors |                                |                                                                    |  |
| 9              | U <sub>svs</sub> too low       | System supply voltage too low (<18 VDC.)                           |  |
| 8              | U <sub>sys</sub> too high      | System supply voltage too high (>30 VDC.)                          |  |
| 7              | U <sub>L</sub> too low         | Load voltage too low (<18 VDC.)                                    |  |
| 6              | U <sub>L</sub> too high        | Load voltage too high (>30 VDC.)                                   |  |
| 5              | I <sub>sys</sub> too high      | Overload of the system voltage supply.                             |  |
| 4              | Reserved                       |                                                                    |  |
| Warnings       |                                |                                                                    |  |
| 3              | I/O Modified Warning           |                                                                    |  |
| 2              | Reserved                       |                                                                    |  |
| 1              | Reserved                       |                                                                    |  |
| 0              | I/O Diagnostics Active Warning | At least one I/O-module sends active diagnostics.                  |  |